Digital Commons @ HSU (BePress) Instructions for Committee Members and Graduate Coordinators

HOW TO REVIEW YOUR STUDENTS' WORK, AND SUBMIT YOUR APPROVAL OR REQUEST REVISIONS

# THINGS TO KNOW

- The digital submission and approval takes the place of the old Thesis/Project Approval Form.
  - So now you don't need one!
- Deadlines remains the same!
  - Instead of turning in the form and emailing Graduate Studies the thesis/project for review, now they are combined in this single online submission process.
- Check the Graduate Studies website for deadline.
  <u>http://www2.humboldt.edu/gradprograms/current-students</u>

### STEP 1

- Committee members & Grad coordinators
   receive the email.
- Simply Click on the link in the email to view the student's work and to give your approval.

#### Request to review MS #1014 for Theses 7 Inbox x 3:22 PM (18 hours ago) 🕁 Emily Aarsvold <editor-etd-1014-12 ? to me, Assigned -Dear Emily Aarsvold, An HSU graduate student, Katherine J. Taylor, has listed you as a member of their committee for their thesis entitled "Thesis Submission Test". The abstract is at the end of this message. Please let us know whether you are willing to review this Thesis/Project, by going to the following Web address and selecting the appropriate option there: http://demo.humboldt.bepress.com/cgi/preview.cgi?.authP= article%2Ccontext%2Creview request%2Clogin&review request=yes&context=etd&article=1014&.authT=25jYQxJETsb4yu1% 2FxJMCVLIPiw2G0E&login=1268845 The Office of Graduate Studies will not begin the required format review for this student until all Committee Members have approved the thesis/project. If you have any trouble accessing the thesis, please contact support@dc.bepress.com for assistance. You can submit your review by going to the same link listed above. From there,

you will be prompted on how to finish submitting your review.

ABSTRACT This is a test.

#### STEP 2

- Download the thesis/project to view it.
- Submit your review of the thesis/project.

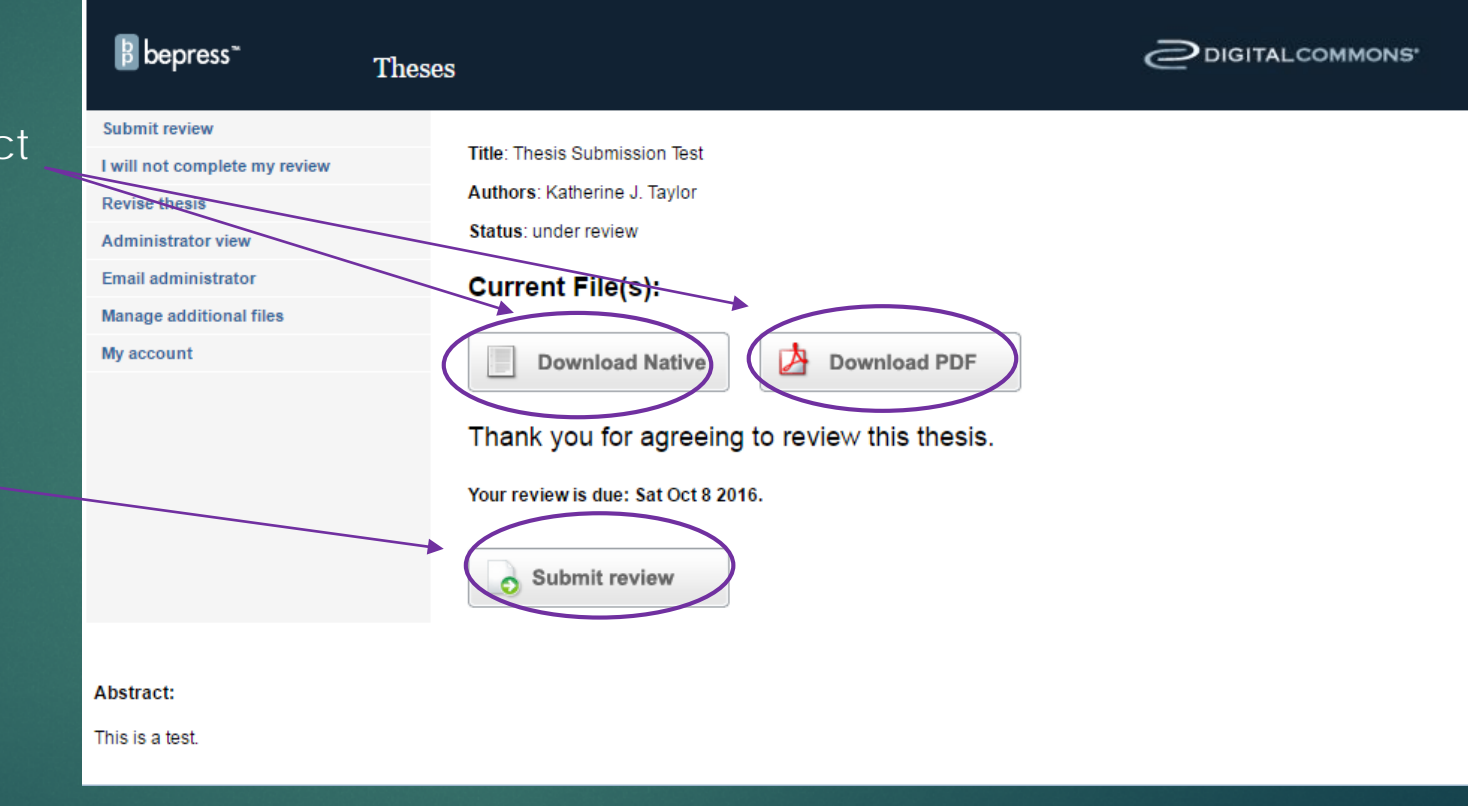

## STEP 3

- Pick One...
  - "Encourage revisions as described in my report"
  - "Accept thesis/project with NO revisions"
  - "Reject thesis/project for posting in the current term"
- Use Track Changes and Comments on a downloaded thesis/project as your Reviewer Report helps students make revisions.
- or type in your comments as Option 3.
- We need a recommendation and Reviewer Report.

#### Digital Commons @ Humboldt State University

Home About FAQ My Account

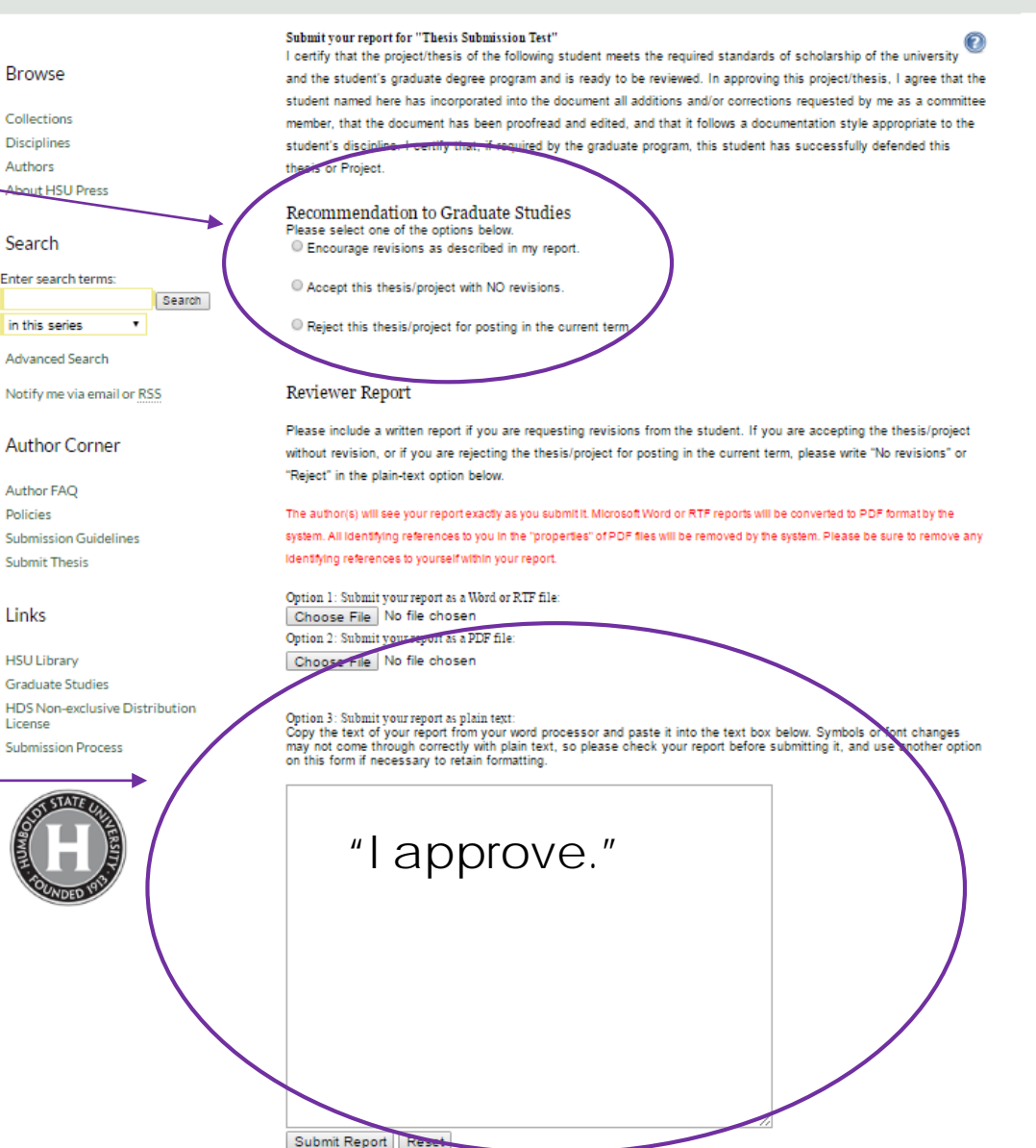

### Confirmation: You're done!

 After submitting your review, you will receive a confirmation that it was successfully submitted.

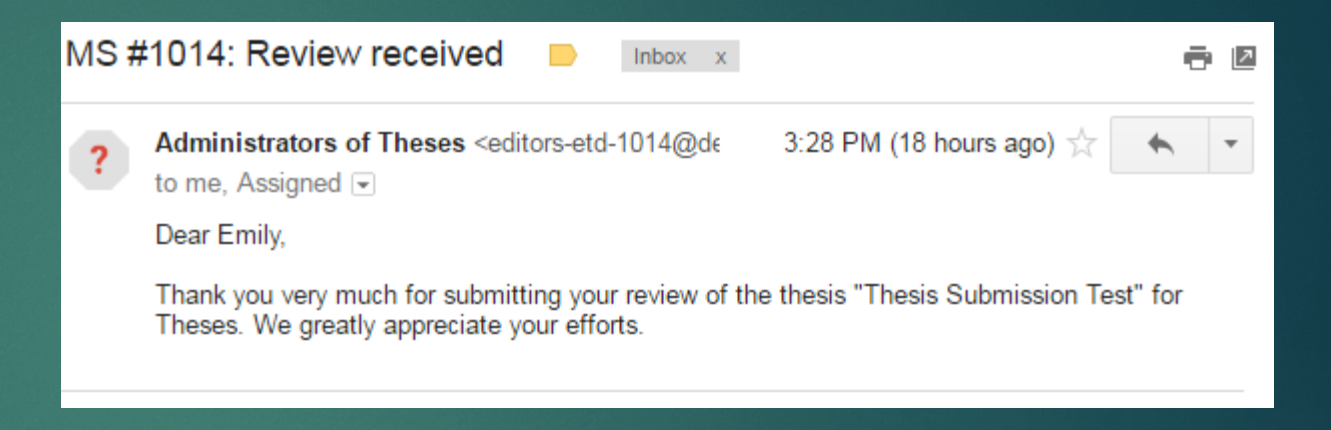